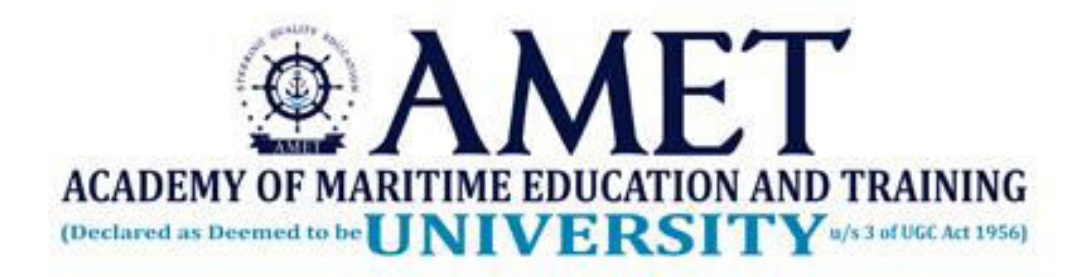

### ONLINE CLASS USING MYCAMU & MICROSOFT TEAMS

Mr. K. Dinesh Kumar, Assistant Professor Department of Information Technology AMET Date: 17.10.2020 Two ways to attend online class 1. Using Laptop/Desktop 2. Using smartphone Step to follow: To join online class using laptop/desktop

#### Step 1: Login to mycamu.co.in portal using chrome browser

| S My Camu                                      | × +                       |           |                           |
|------------------------------------------------|---------------------------|-----------|---------------------------|
| $\leftrightarrow$ $\rightarrow$ C $\odot$ http | os://www.mycamu.co.in     | 🤹 :       |                           |
|                                                |                           |           | Type the web portal name: |
|                                                | LOGIN SIG                 | NUP       | www.mycamu.co.in          |
| MYCAN<br>STU                                   | MU - PARENT AND APPLICANT |           |                           |
|                                                | User name                 |           |                           |
|                                                | •am8@ametuniv.ac.ir       |           |                           |
|                                                | Password                  |           |                           |
|                                                |                           |           | username and password     |
| m                                              | y <b>⊝</b> amu            |           | here                      |
|                                                | LOGIN                     |           |                           |
|                                                | Forgot Pass               | word?     |                           |
|                                                | DOWNLOAD or sign in u     | ising ——— |                           |
|                                                | G Goo                     | gle       |                           |
|                                                |                           |           |                           |
|                                                | 0                         |           |                           |

### After successful login you are able to see your profile details as mentioned below

| 🚱 My Camu 🗙                                                                                                    |                                                                              |                                                                                                    |
|----------------------------------------------------------------------------------------------------|------------------------------------------------------------------------------|----------------------------------------------------------------------------------------------------|
| ← → C                                                                                                    | /home/feed/profile                                                           | or 🕁 🥷 :                                                                                                    |
| my <b>@</b> amu                                                                                                    |                                                                              | Prabhu Shankar 🌒 🔒                                                                                                    |
| My Institution<br>Home<br>Attendance                                                                                        | Prabhu Sh                                                                    | <ul> <li>Announcements         <ul> <li>No new Announcements             found</li> </ul> </li> <li>Progress Report</li> </ul> |
| <ul> <li>Assignments</li> <li>Exam Schedules</li> <li>Reports</li> </ul>                                                    | PROFILE         Edit           : 06-Oct-2020                                 | No reports were found.                                                                                                    |
| <ul> <li>▲ Assessments Father</li> <li>♣ Holidays Father</li> <li>➡ Timetable Father</li> <li>➡ Teaching Content</li> </ul> | er Name :<br>er Last Name :<br>er Qualification :                            |                                                                                                    |
| Camu & MyCamu uses cookies. By con                                                                                          | ntinuing, you agree to the cookie usage terms. Click here to learn more abou | t how Camu uses the cookies. Got It                                                                                            |

### Step2: Click on timetable to see the current date timetable with subject name and faculty name.

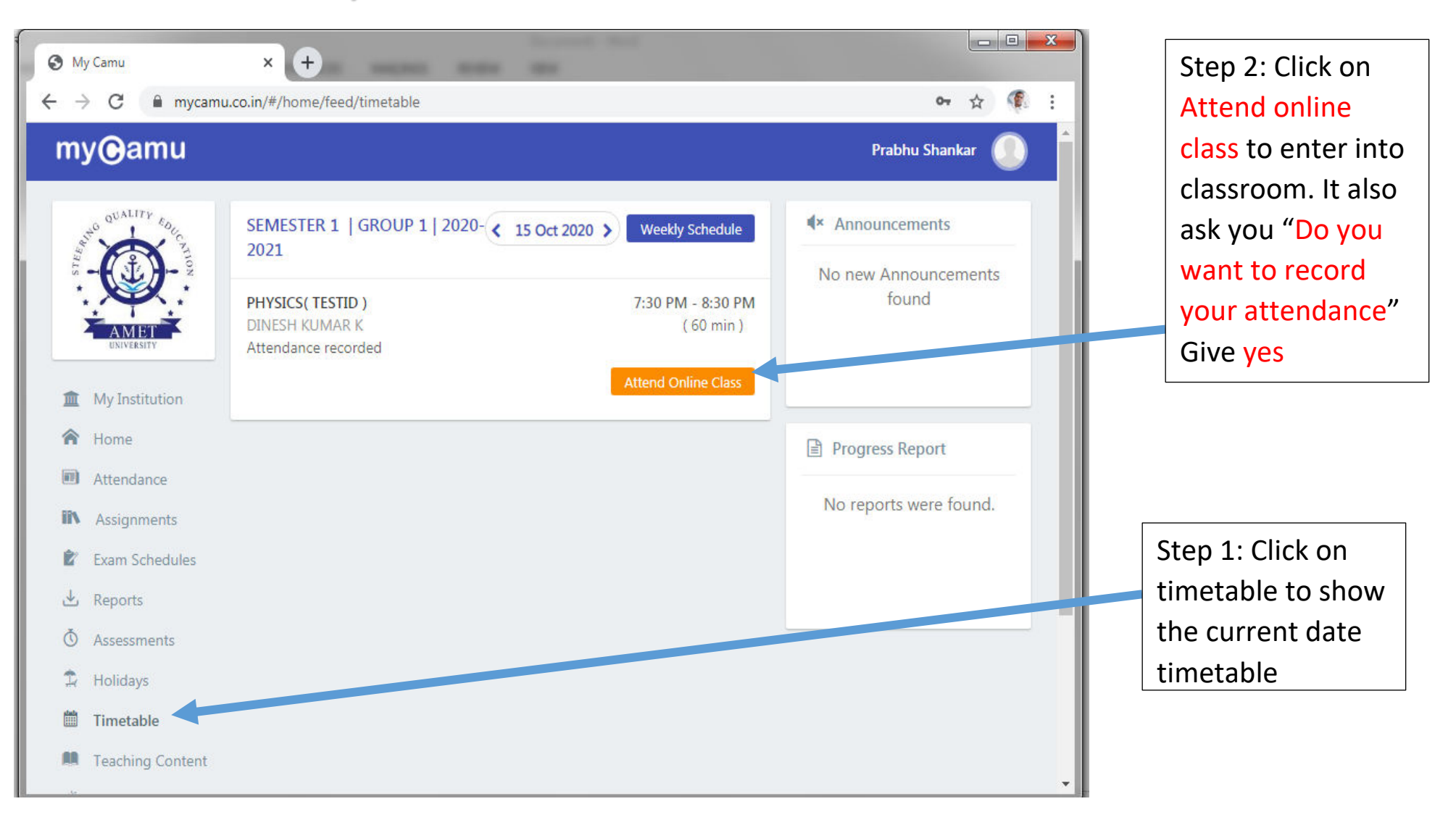

#### Next window will appear as mentioned below

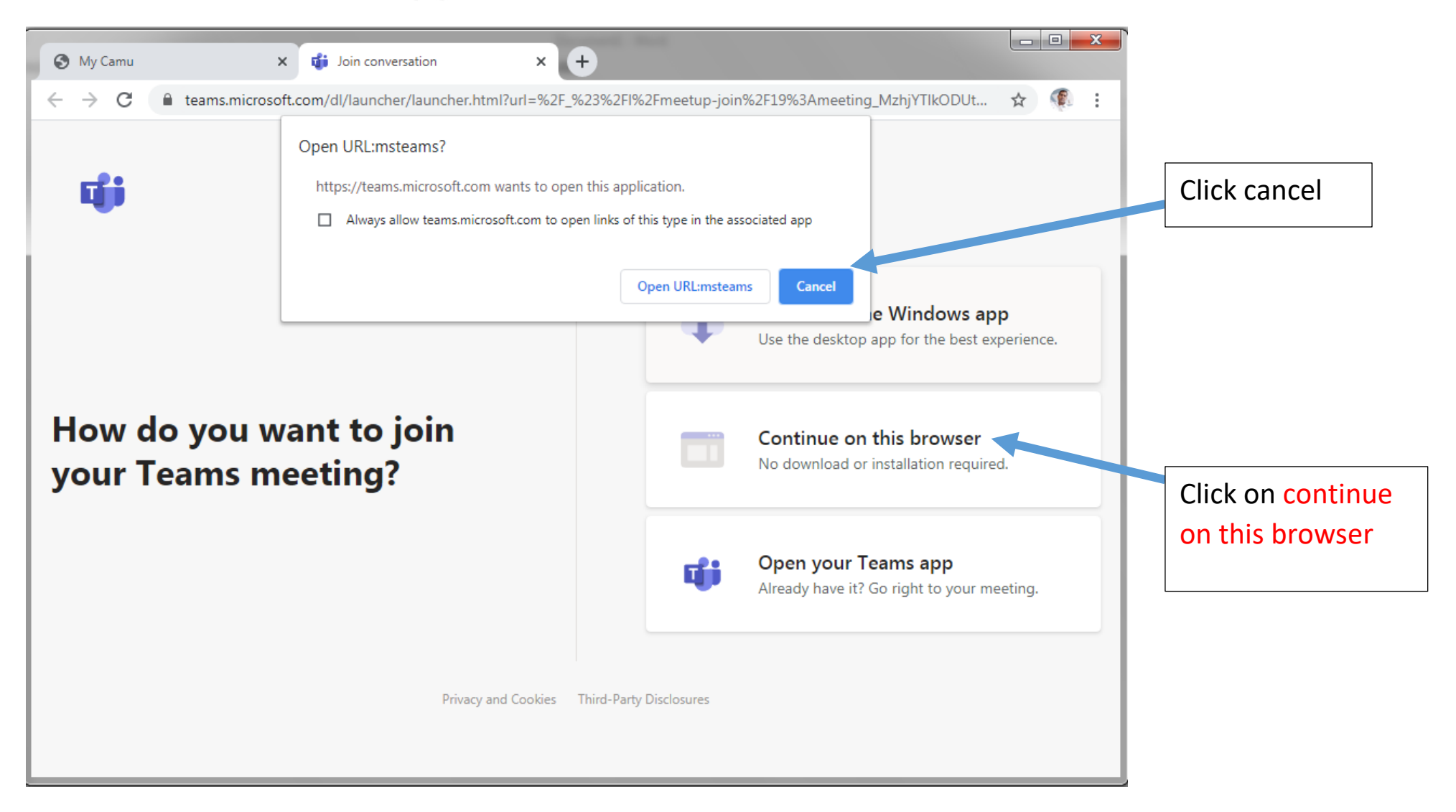

#### New tab will open in the browser

| 🚯 My Camu | 🗙 🥡 Meeting   Microsoft Teams 🛛 🕂 🕂                                                                            |       |                                          |
|-----------|----------------------------------------------------------------------------------------------------|-------|------------------------------------------|
| ← → C 🔒   | teams.microsoft.com/_#/pre-join-calling/19:meeting_MzhjYTlkODUtZwess15990TAwLWEwNTAtNmRhYWUwYmU                | ☆ 🌾 : |                                          |
|           | Choose your audio and video settings for<br>Meeting now                                                        |       | New page will                            |
|           | O                                                                                                    |       | open in new tab.                         |
|           | Enter name Join now<br>Diamon Audio De                                                                         |       | Don't click on join now.                 |
|           | Other join options                                                                                             |       |                                          |
|           | جان Audio off در المحمد المحمد المحمد المحمد المحمد المحمد المحمد المحمد المحمد المحمد المحمد المحمد المحمد ال |       |                                          |
|           | For a better experience sign in or download the desktop version                                                |       |                                          |
|           |                                                                                                    |       | Click on sign in to<br>login to MS Teams |

#### Teams sign in

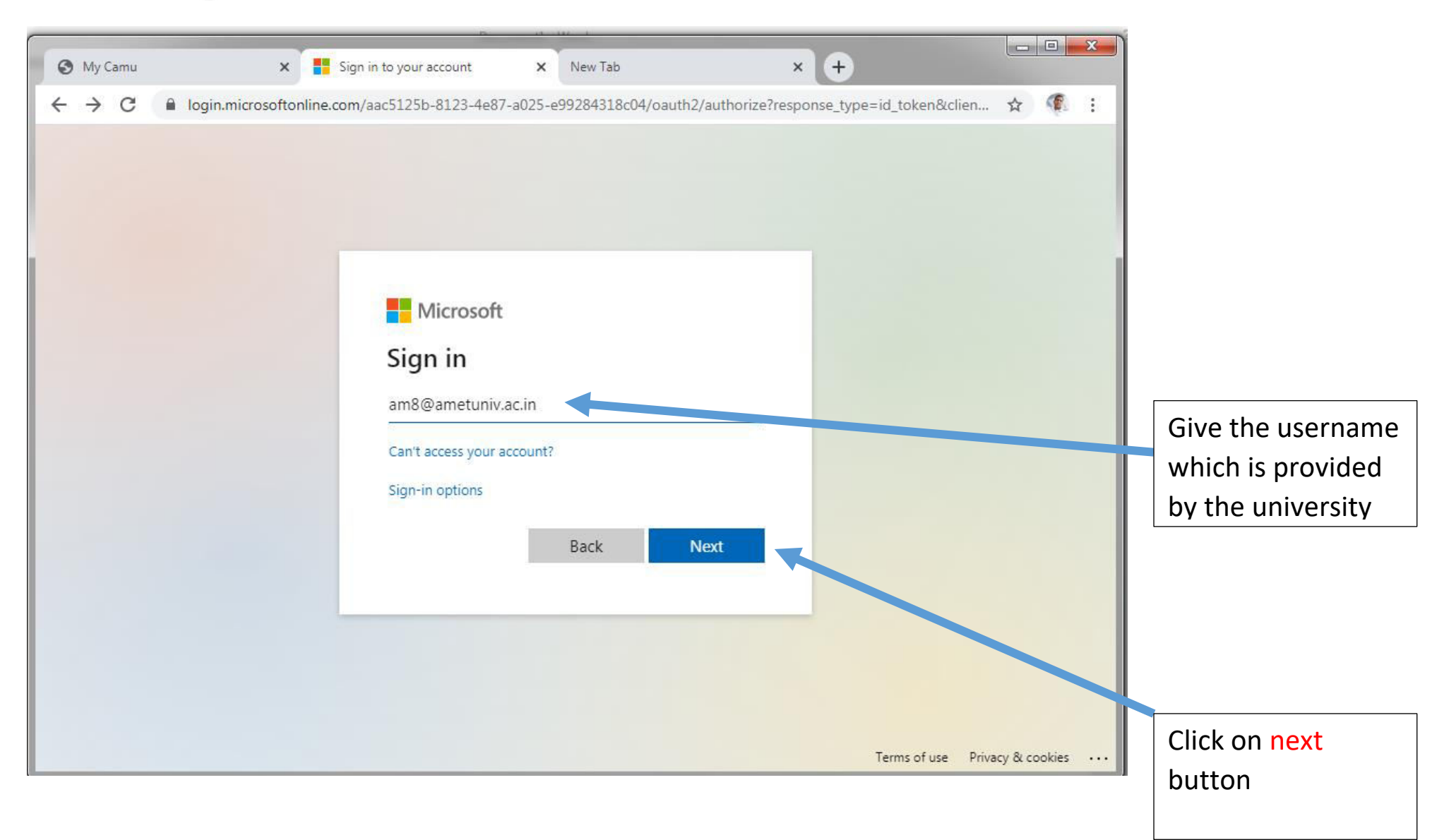

#### Type your password

| 🚱 My Camu       | 🗙 📑 Sign in to your         | r account 🗙 New Tab                                                       | × +                             |                            | x                                |                          |
|-----------------|-----------------------------|---------------------------------------------------------------------------|---------------------------------|----------------------------|----------------------------------|--------------------------|
| ← → C 🔒 login.m | icrosoftonline.com/aac5125  | b-8123-4e87-a025-e99284318c04/oauth.                                      | 2/authorize?response_type=id_to | oken&clien 🛧 🧖             |                                  |                          |
|                 | € a<br>Ent<br>Pass<br>Forge | Microsoft<br>am®@ametuniv.ac.in<br>ter password<br>word<br>ot my password | ign in                          | s of use Privacy & cookies | Type you<br>password<br>by unive | r<br>d provided<br>rsity |

#### **Click on next button**

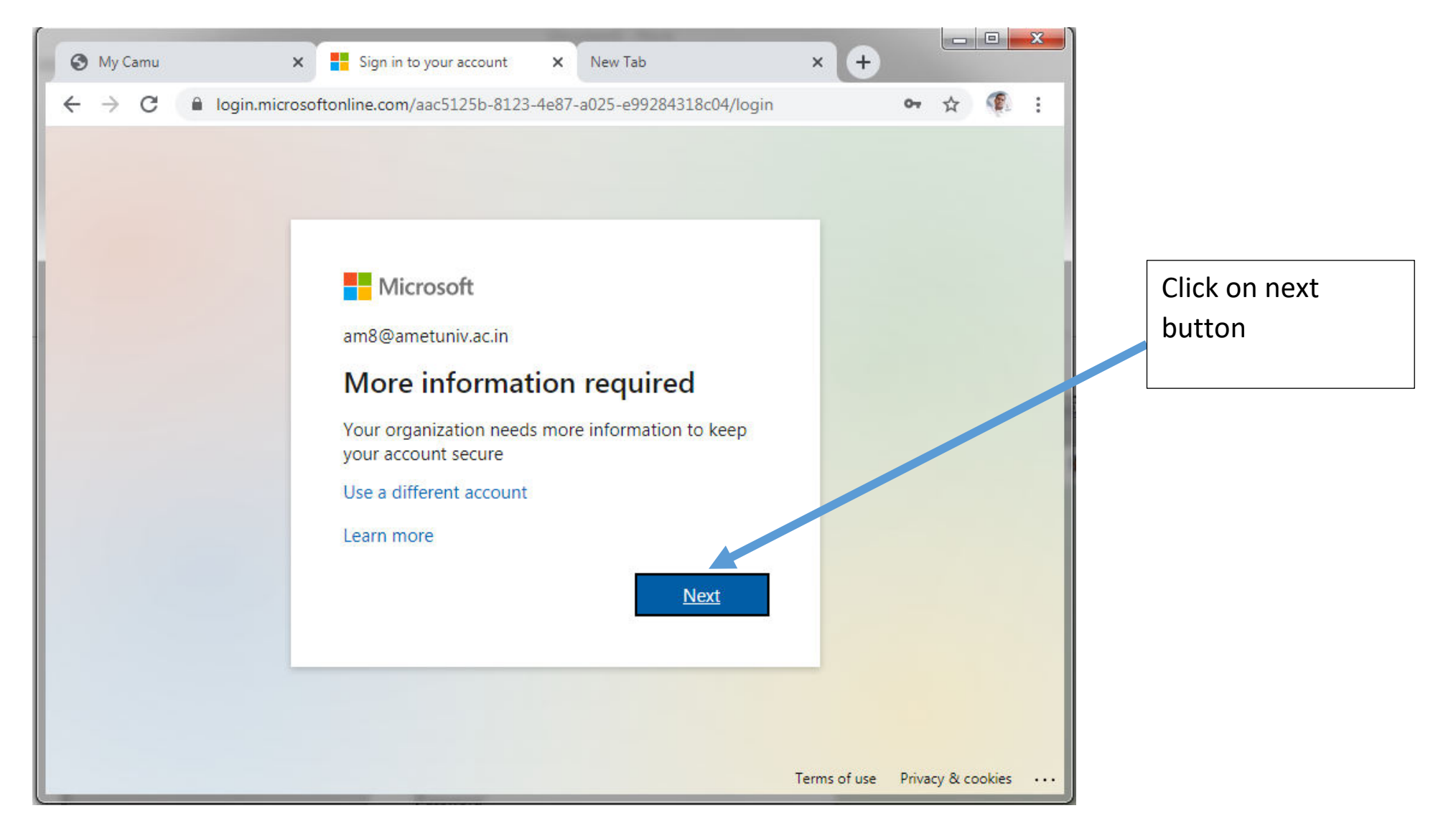

Click cancel option to move to next page. Again this page will appear one more time then click cancel again. Note: This screen will appear 2 or 3 times again and again. Prompting to enter the password for 2 or 3 times. This happens only during first time login.

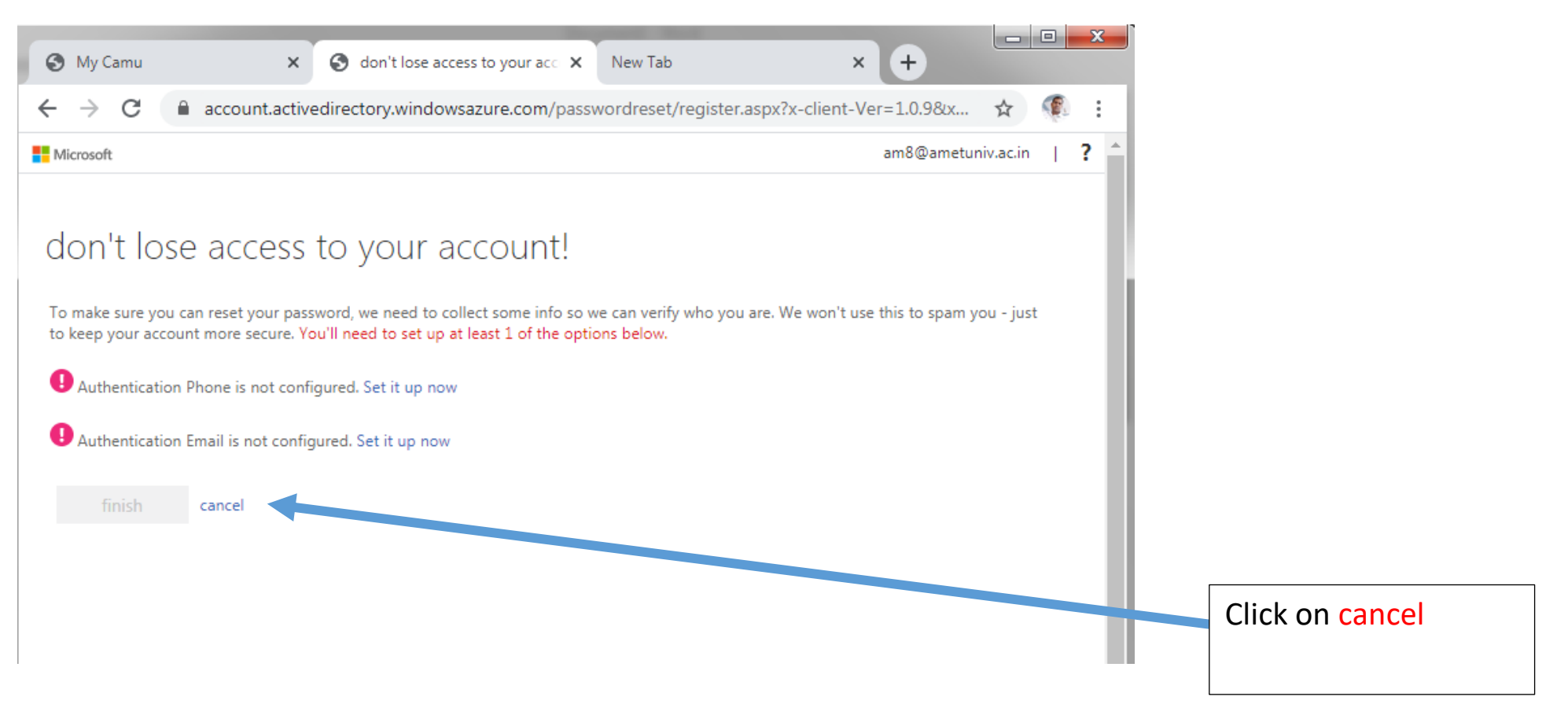

#### Next page will appear as mentioned below

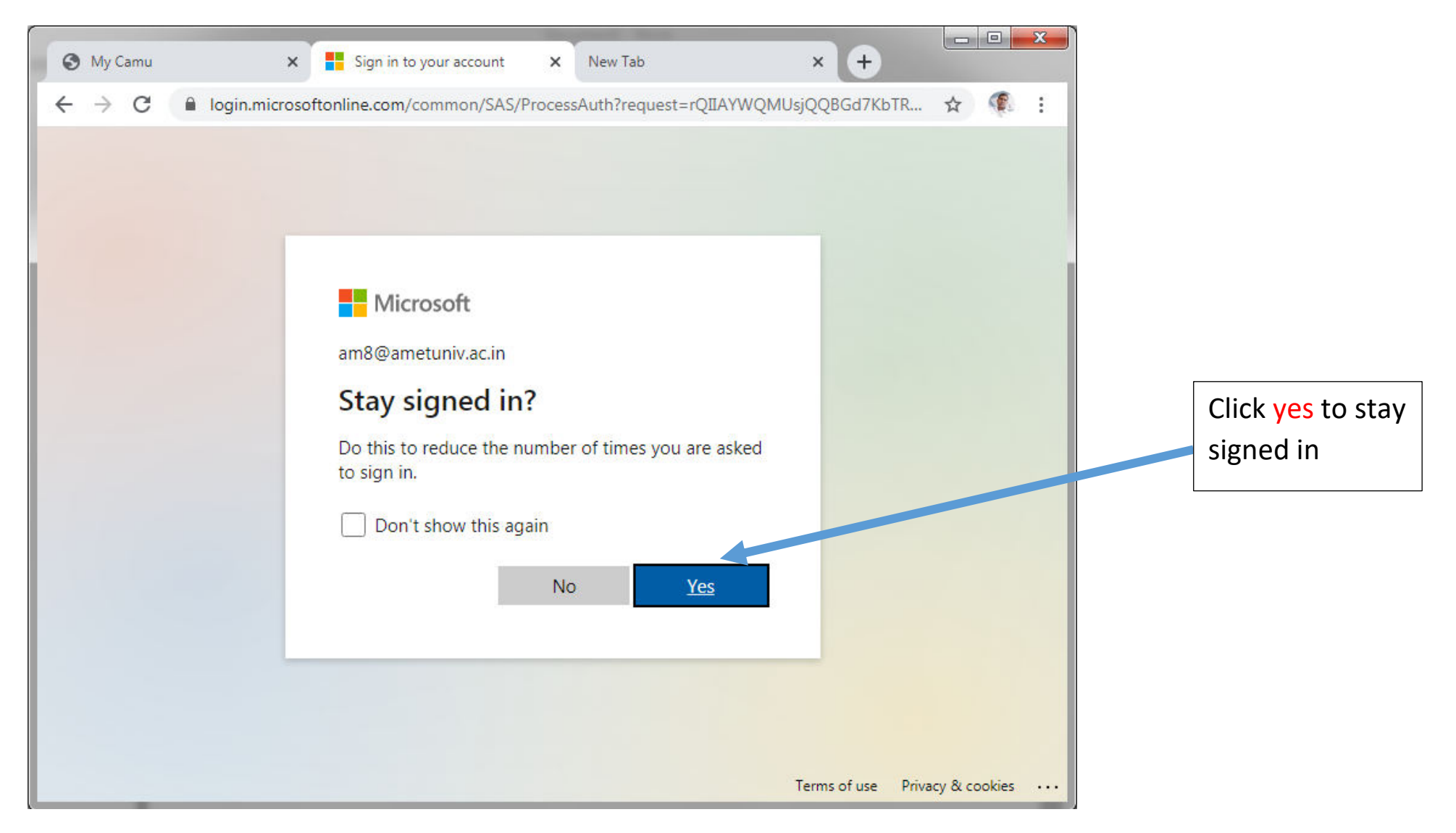

### Sometimes you may see this screen. Skip this step if you don't see this screen.

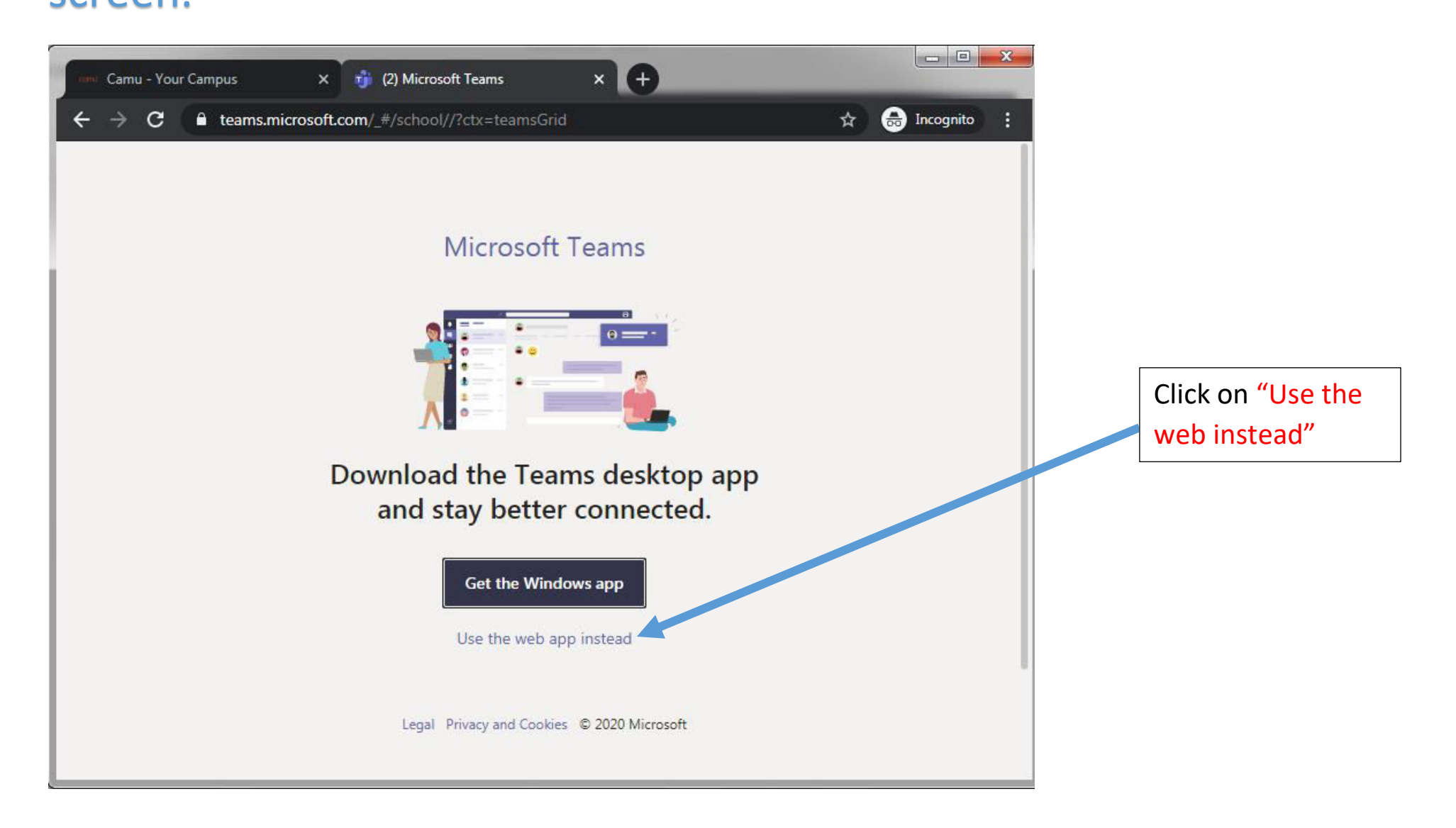

#### Next screen

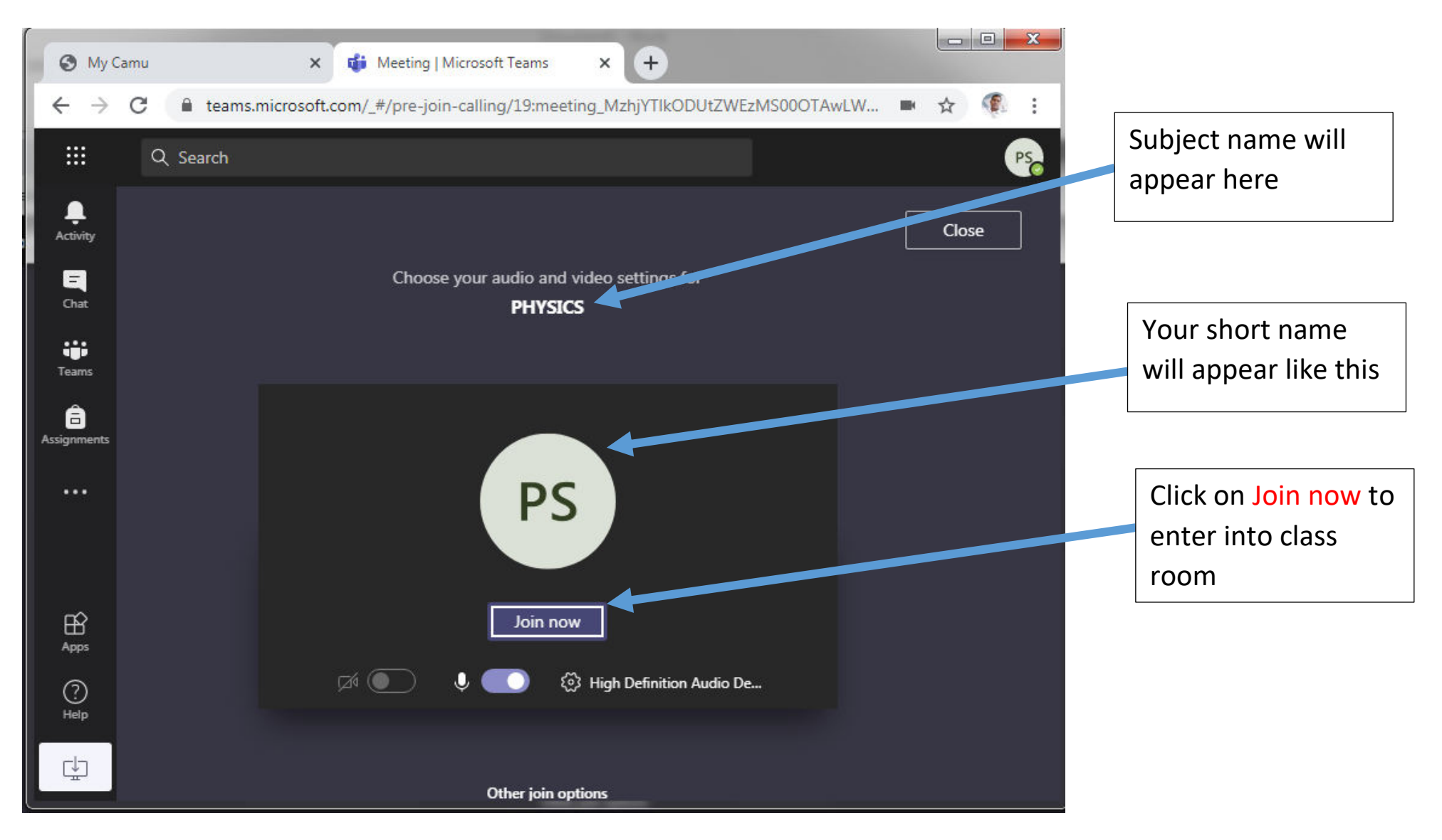

#### You are entered into classroom successfully

| <b>Э</b> му с              | amu 🗙 🤯 Meeting   Microsoft Teams 💿 🗙 🕂                       |                                                   |         |                              |
|----------------------------|---------------------------------------------------------------|---------------------------------------------------|---------|------------------------------|
| $\leftarrow \ \rightarrow$ | C eteams.microsoft.com/_#/pre-join-calling/19:meeting_MzhjYTI | kODUtZWEzMS00OTAwLW 🖿 🗲                           | Y 🥊 :   |                              |
|                            | Q Search                                                      |                                                   | PS      |                              |
| <b>A</b> ctivity           |                                                               | People                                            | ×       |                              |
| Chat                       |                                                               | Invite someone                                    | ୍ଦ      | Student                      |
| Teams                      |                                                               | - Currently in this meeting (2)                   |         |                              |
| a Assignments              |                                                               | PS Prabhu Dineshkumar K                           | .97     |                              |
|                            | DK                                                            | Organizer     Invite others from conversation (3) | )<br>L) | Faculty                      |
| Apps                       | 00:35 🛒 🎐 📭 🚥 🥌                                               | PS Prabhu                                         |         | Hang up the                  |
| (?)<br>Help                | Dineshkumar K 💋 🚥                                             |                                                   |         | meeting once the class over. |
| ¢                          |                                                               |                                                   |         |                              |

#### **ONLINE CLASS USING SMART PHONE**

#### Installation to be done

1. Download and install mycamu app and MS Teams app from playstore.

### STEP 1: Open MYCAMU App from your smart phone. Enter your username and password. Click on SIGN IN.

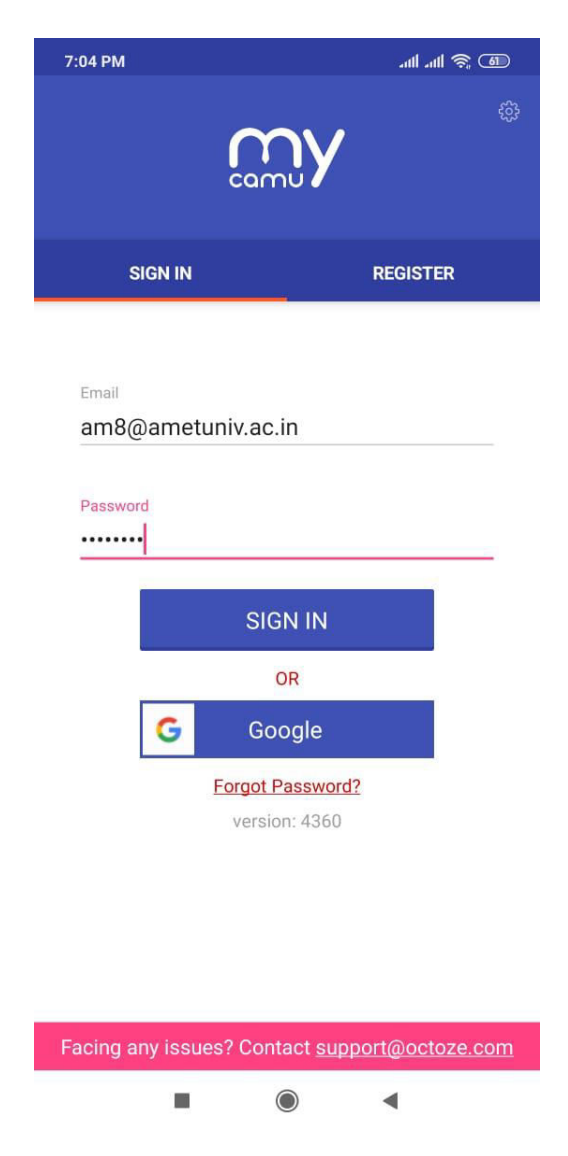

#### **STEP 1: Navigate to timetable**

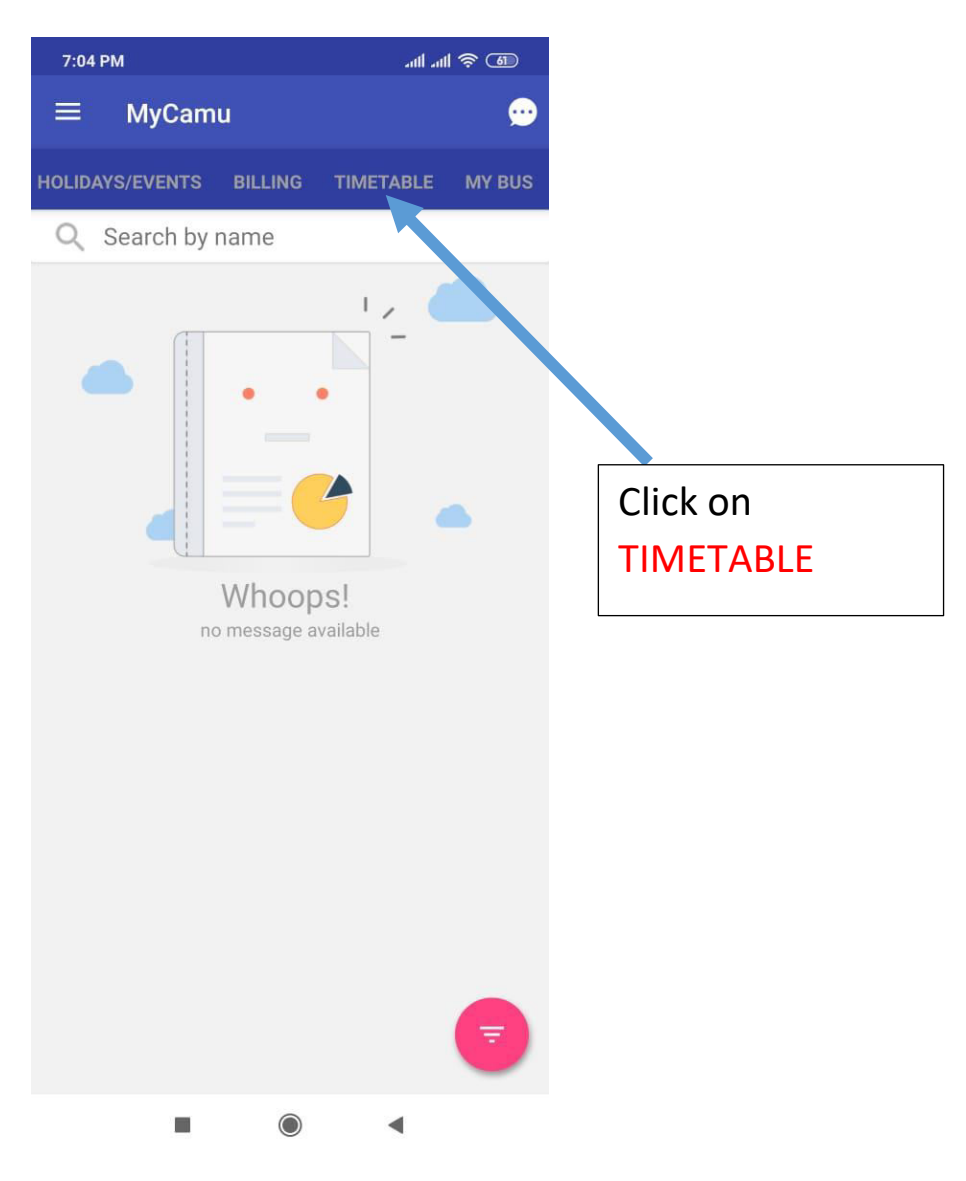

# STEP 3: Timetable of specific day will be visible. Click on Attend online class.

| MyCamu<br>OLIDAYS/EVENTS BILLING TIMETABLE MY BUS<br>C Oct 2020<br>15 THU 16 FRI 17 SAT 18 SUN 19 MON<br>PHYSICS(TESTID)<br>DINESH KUMAR K<br>07:30 PM - 08:30 PM (60 min)<br>-<br>Teaching Plan Attend Online Class<br>Click on Attend<br>Online Class. | MyCamu  OLIDAYS/EVENTS BILLING TIMETABLE MY BUS  Oct 2020  C Oct 2020  T STHU 16 FRI 17 SAT 18 SUN 19 MON  PHYSICS(TESTID)  DINESH KUMAR K 07:30 PM - 08:30 PM (60 min) - Teaching Plan Attend Online Class  Click on Attence Online Class.   | 7:33 PM                                                  | 4                                               | al al 🧟 🗊  |               |
|----------------------------------------------------------------------------------------------------|----------------------------------------------------------------------------------------------------|----------------------------------------------------------|-------------------------------------------------|------------|---------------|
| OLIDAYS/EVENTS BILLING TIMETABLE MY BUS<br>COCT 2020<br>15 THU 16 FRI 17 SAT 18 SUN 19 MON<br>PHYSICS( TESTID )<br>DINESH KUMAR K<br>07:30 PM - 08:30 PM (60 min))<br>-<br>Teaching Plan Attend Online Class<br>Click on Attend<br>Online Class.         | OLIDAYS/EVENTS BILLING TIMETABLE MY BUS<br>COCt 2020<br>15 THU 16 FRI 17 SAT 18 SUN 19 MON<br>PHYSICS(TESTID)<br>DINESH KUMAR K<br>07:30 PM - 08:30 PM (60 min)<br>-<br>Teaching Plan Attend Online Class<br>Click on Attend<br>Online Class. | ≡ MyCam                                                  | u                                               |            |               |
| Click on Attend<br>Oct 2020                                                                                                    | Click on Attend<br>Online Class                                                                                                    | OLIDAYS/EVENTS                                           | BILLING TIMETAE                                 | BLE MY BUS |               |
| 15 THU 16 FRI 17 SAT 18 SUN 19 MON<br>PHYSICS(TESTID)<br>DINESH KUMAR K<br>07:30 PM - 08:30 PM (60 min)<br>-<br>Teaching Plan Attend Online Class<br>Click on Attend<br>Online Class.                                                                    | 15THU 16 FRI 17 SAT 18 SUN 19 MON<br>PHYSICS(TESTID)<br>DINESH KUMAR K<br>07:30 PM - 08:30 PM (60 min)<br>-<br>Teaching Plan Attend Online Class<br>Click on Attend<br>Online Class.                                                          | <                                                        | Oct 2020                                        | >          |               |
| PHYSICS(TESTID)<br>DINESH KUMAR K<br>07:30 PM - 08:30 PM ( 60 min )<br>-<br>Teaching Plan Attend Online Class<br>Click on Attend<br>Online Class.                                                                                                    | PHYSICS(TESTID)<br>DINESH KUMAR K<br>07:30 PM - 08:30 PM ( 60 min )<br>-<br>Teaching Plan Attend Online Class<br>Click on Attend<br>Online Class.                                                                                             | 15 THU 16 FRI                                            | 17 sat 18 sun                                   | 19 MON     |               |
| Online Class.                                                                                                    | Online Class.                                                                                                    | DINESH KUMAR H<br>07:30 PM - 08:30<br>-<br>Teaching Plan | <pre>X PM ( 60 min ) Attend Online Class </pre> |            |               |
|                                                                                                    |                                                                                                    |                                                          |                                                 |            | Online Class. |
|                                                                                                    |                                                                                                    |                                                          |                                                 |            |               |
|                                                                                                    |                                                                                                    |                                                          |                                                 |            |               |
|                                                                                                    |                                                                                                    |                                                          |                                                 |            |               |
|                                                                                                    |                                                                                                    | -                                                        |                                                 |            |               |

#### STEP 4: Record your attendance.

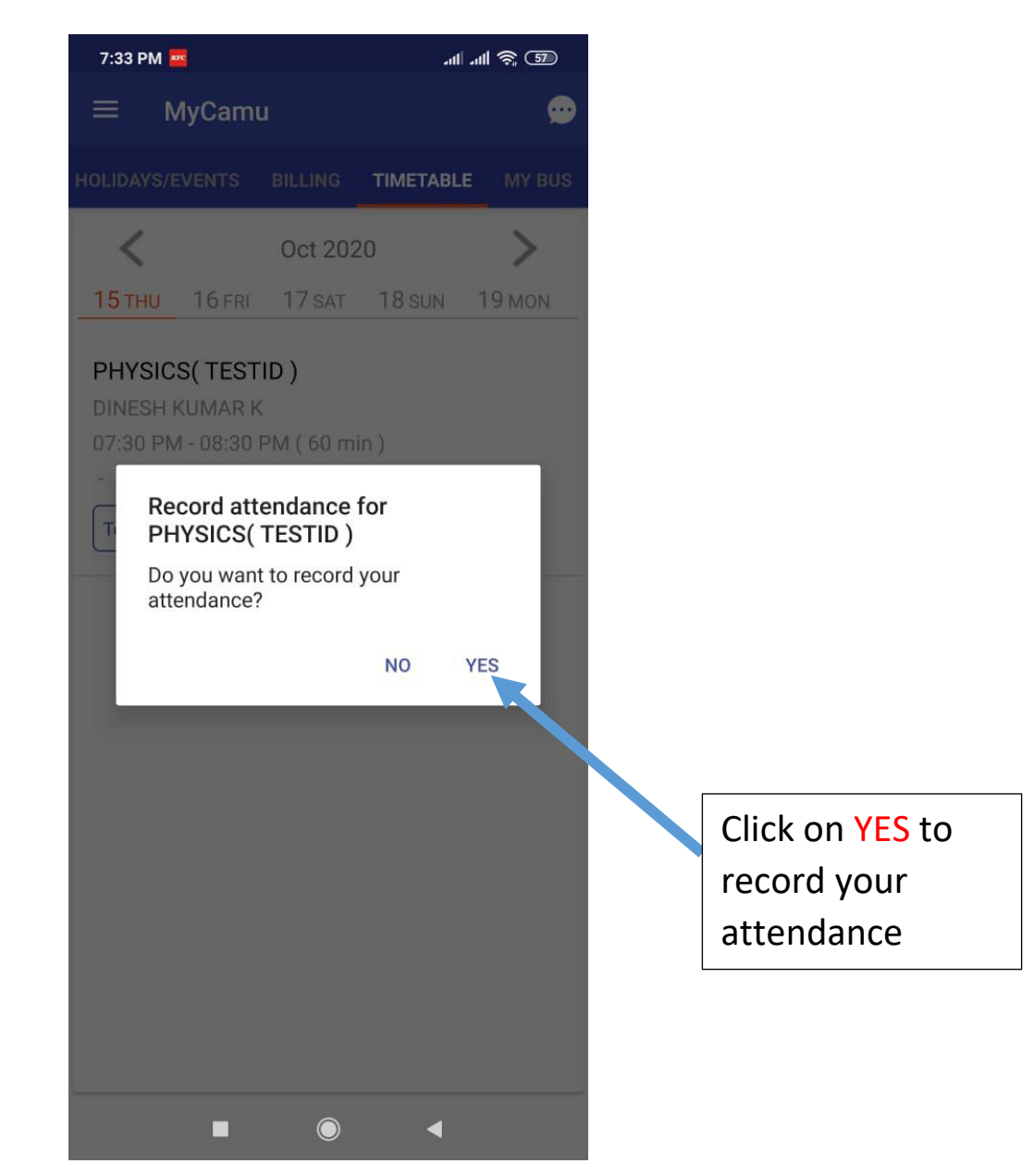

### STEP 5: Control now move to teams app automatically. Enter the teams username.

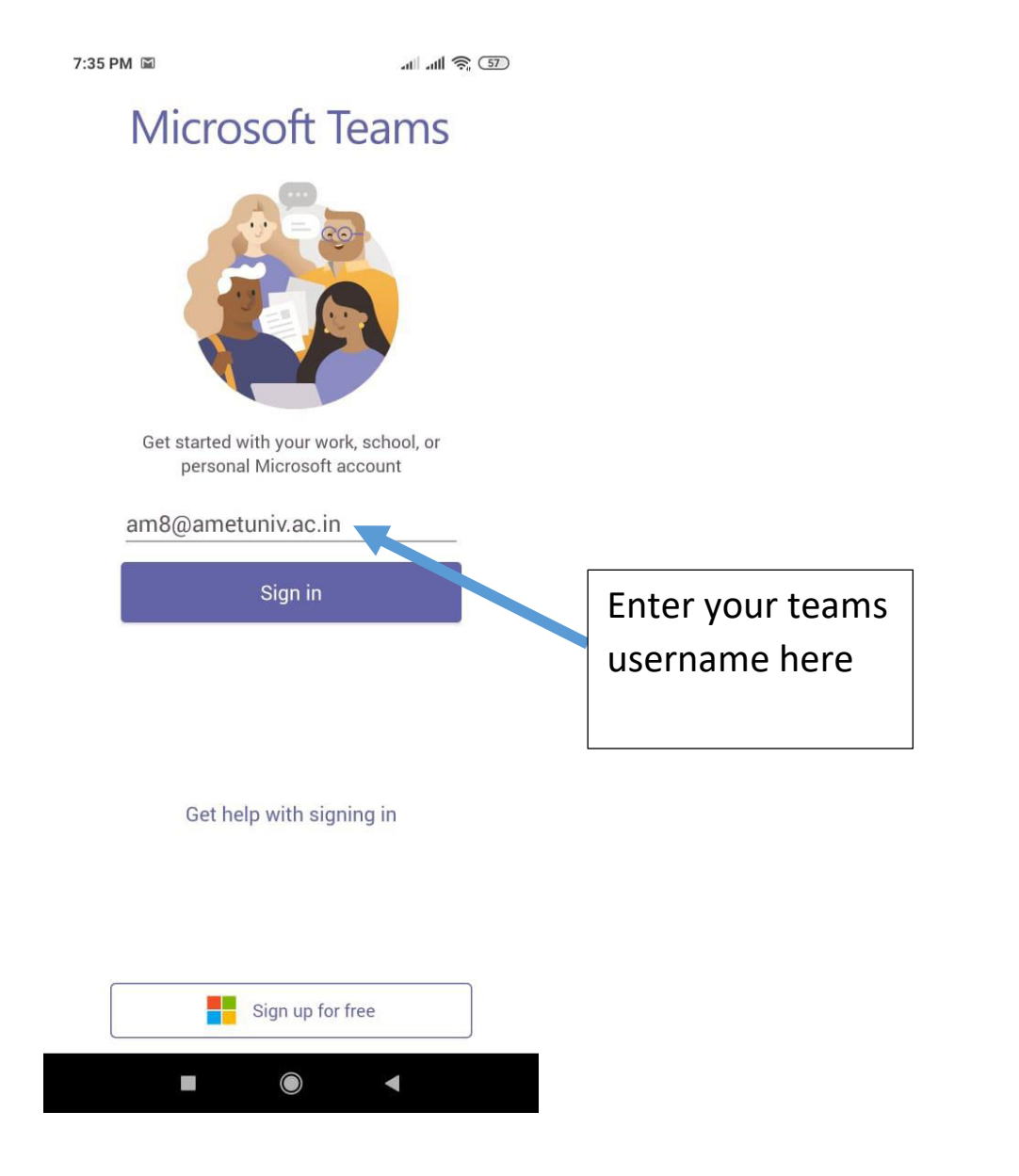

#### STEP 5: Enter your password given by the university

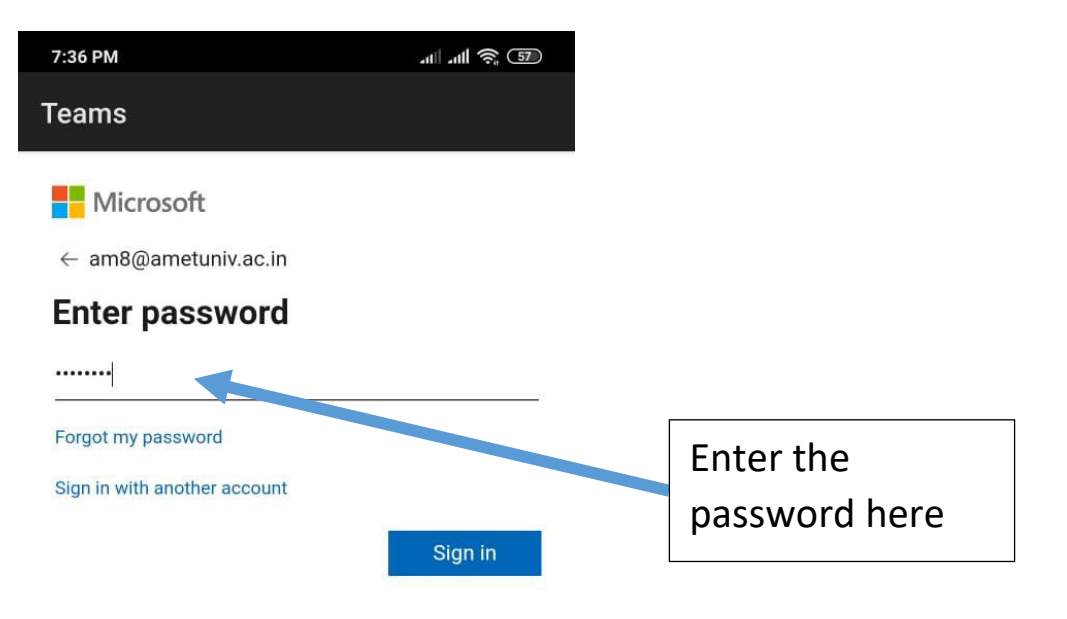

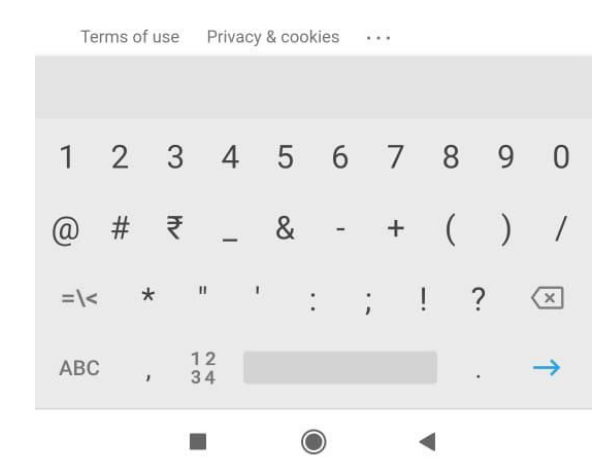

STEP 6: Click on cancel to skip the authentication. Note: This screen will appear 2 or 3 times again and again. Prompting to enter the password for 2 or 3 times. This happens only during first time login.

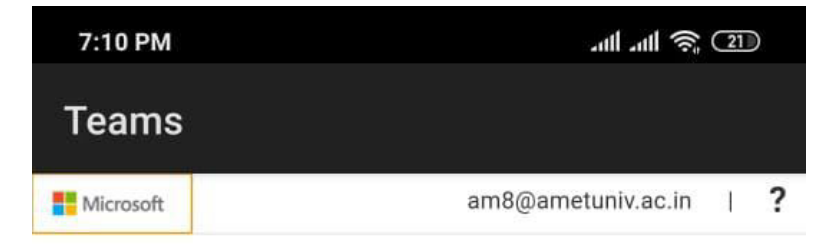

### don't lose access to your account!

To make sure you can reset your password, we need to collect some info so we can verify who you are. We won't use this to spam you - just to keep your account more secure. You'll need to set up at least 1 of the options below.

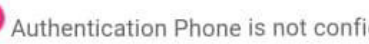

Authentication Phone is not configured. Set it up now

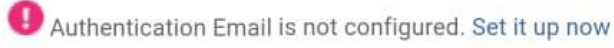

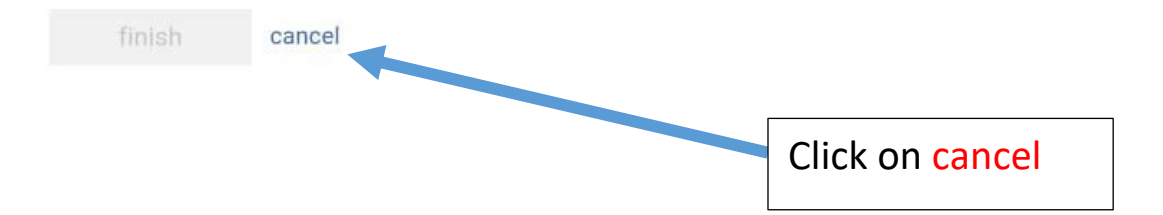

# STEP 7: Finally you can see the class room. Click on Join now to join the class

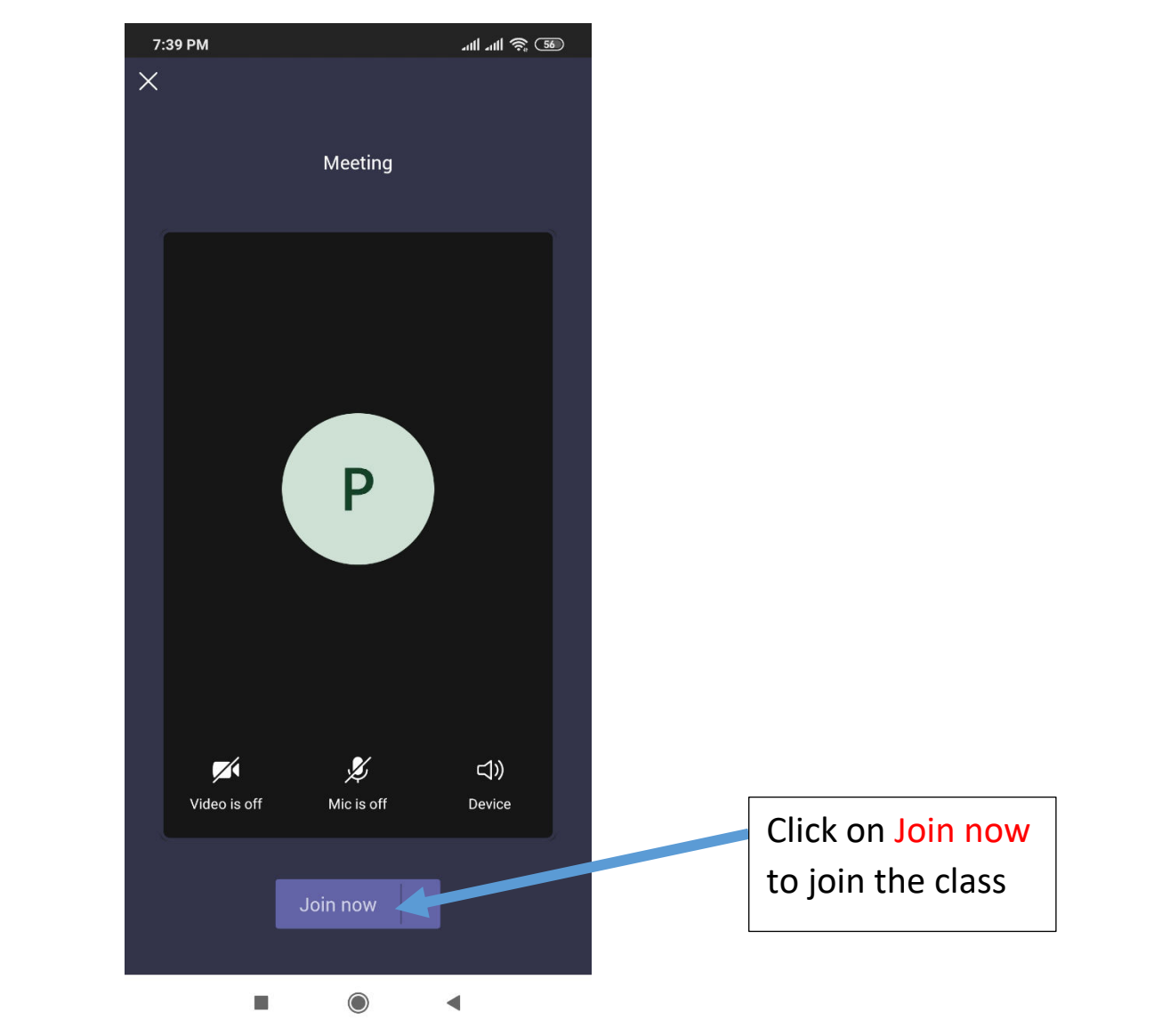

#### STEP 8: You joined in the class room

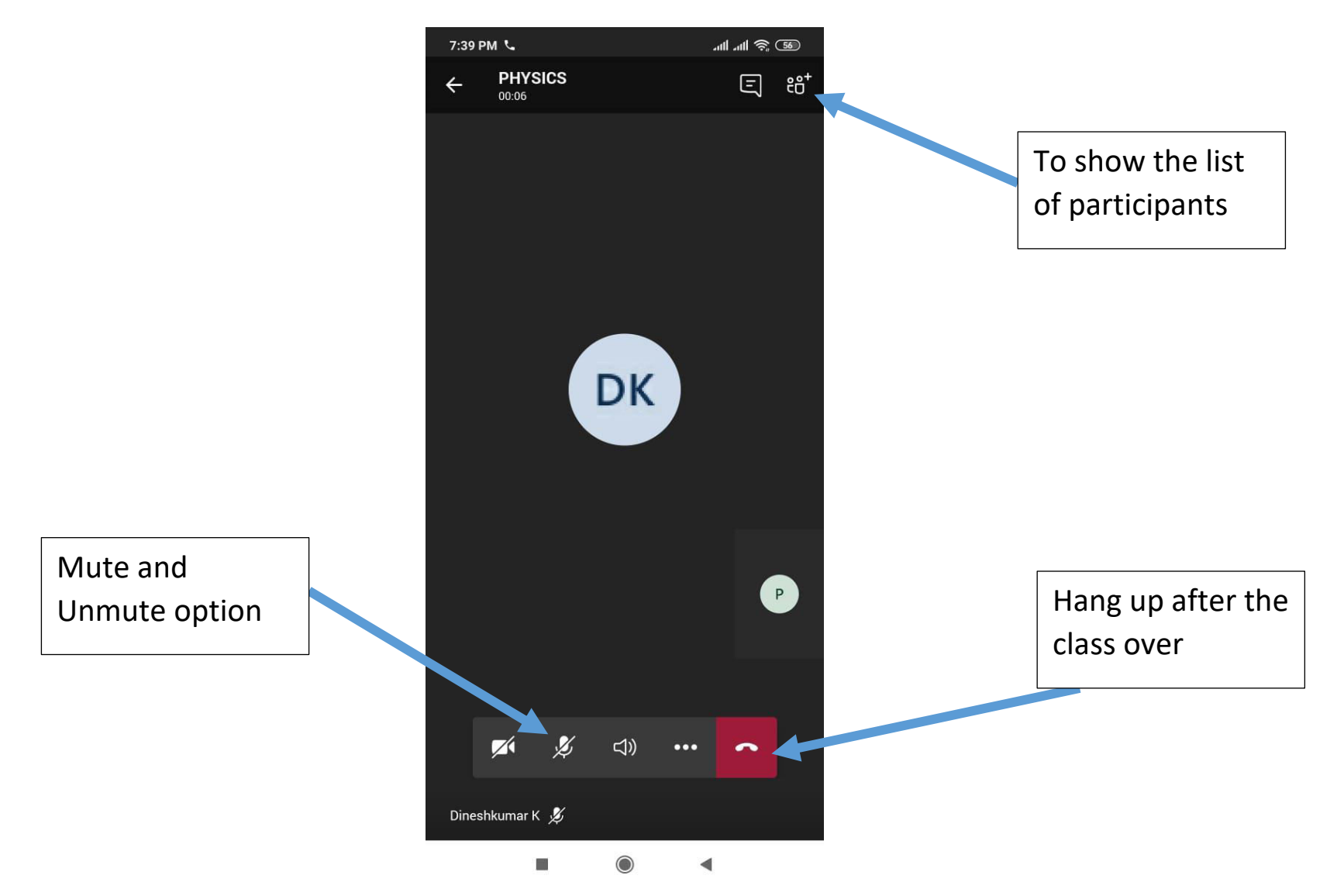

Contact for help Mr. Anandh, Senior Programmer Mobile: 9003610210 Email: <u>egov@ametuniv.ac.in</u>

Mr. K. Dinesh Kumar, Asst. Professor/IT Email: dineshkumar@ametuniv.ac.in